#### Find existing requisitions in Rowdy Exchange

Finding a requisition in Rowdy Exchange can help you

- Check the requisition's status
- Learn how to set up a similar new requisition

## Rowdy Exchange

Log in to Rowdy Exchange.

For instructions on logging in, view the **Access Rowdy Exchange** job aid on the <u>Purchasing Training</u> webpage > Rowdy Exchange Job Aids drop-down.

In the following slides, we'll show two ways to find an existing requisition.

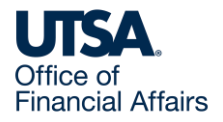

#### Option 1: Search by requisition number

Use the following instructions if you know the number of the requisition you want to find.

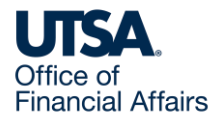

#### Search bar

1. On Rowdy Exchange's Shopping Dashboard, in the search bar at the top right, add or paste in the requisition number, then select/click on the magnifying glass icon.

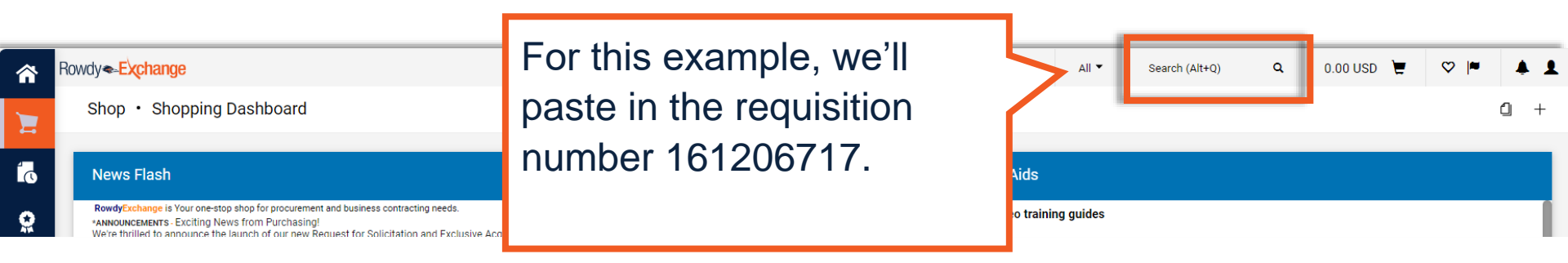

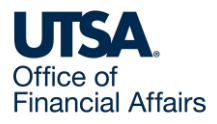

#### **Quick Search**

2. Quick Search then shows related results.

Select the relevant result.

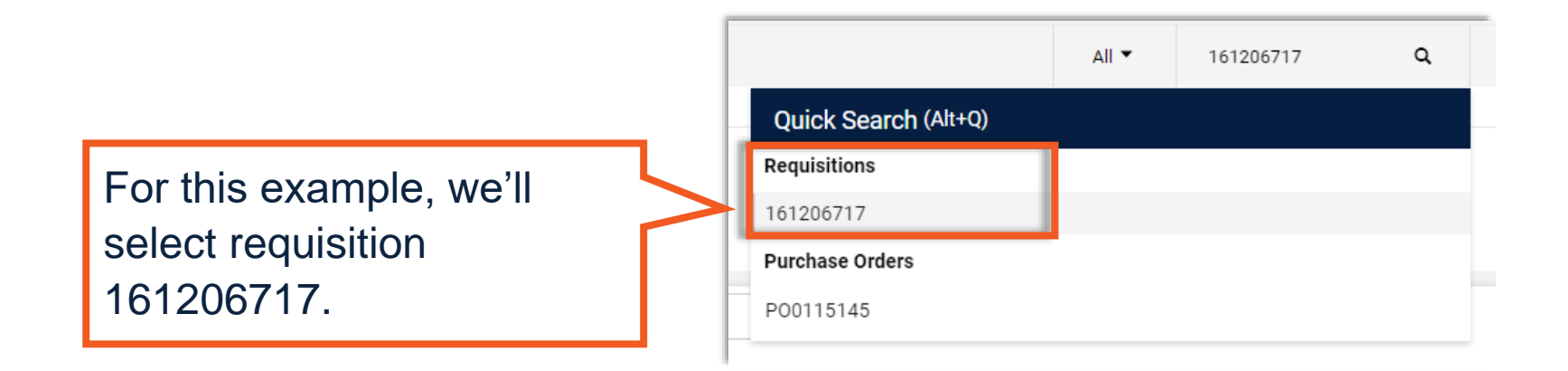

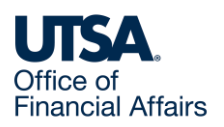

#### Requisition workflow status

3. This displays the requisition.

| Requisition •                 | 161206717                                    |                                                                                           |                     |                                                                                              |   | • 🛉 ? … 1 of                                                                   | 1 Results 💌 < >                      |
|-------------------------------|----------------------------------------------|-------------------------------------------------------------------------------------------|---------------------|----------------------------------------------------------------------------------------------|---|--------------------------------------------------------------------------------|--------------------------------------|
| Summary                       | Comments Attachments 2                       | History                                                                                   |                     |                                                                                              |   |                                                                                |                                      |
| General                       |                                              | Shipping                                                                                  |                     | Billing                                                                                      | ~ | Summary                                                                        | i - 1                                |
| Status                        | Completed<br>(8/10/2022 1:18 PM)             | Ship To                                                                                   |                     | Bill To                                                                                      |   | Total (294.14 USD)                                                             | ~                                    |
| Submitted                     | 8/10/2022 1:16 PM                            | The University of Texas at S<br>501 W Cesar E. Chavez Blvd<br>Durango Bldg - Central Rece | an Antonio<br>iving | UTSA - Disbursements and Travel Services<br>One UTSA Circle<br>Disbursements.Travel@utsa.edu |   | Shipping, Handling, and Tax charges and charged by each supplier. The values s | re calculated and shown here are for |
| Cart Name                     | 2022-2023 Coffee Supplies/ Water MB<br>1.410 | San Antonio, TX 78207<br>United States                                                    |                     | San Antonio. TX 78249                                                                        |   | approvals.                                                                     | , and worknow                        |
| Description                   | 2022-2023 Coffee Supplies/Water MB<br>1.410  | Ship Via Best Ca                                                                          | Under Sur           | nmary to the                                                                                 |   | Subtotal                                                                       | 294.14                               |
| Prepared by                   | UTSA employee name                           | Requested no value                                                                        | right, use t        | the scroll bar to                                                                            |   |                                                                                | 294.14                               |
| Department                    | UTSA department                              |                                                                                           | view the re         | equisition's                                                                                 |   | Related Documents                                                              | ~                                    |
| Prepared for                  | UTSA employee name                           |                                                                                           |                     |                                                                                              |   | Purchase Order: P00115145                                                      | <del>.</del>                         |
| Purchase Order                | P00115145 view   print                       |                                                                                           | WORKHOW S           | status.                                                                                      |   | Voucher: R0038565                                                              | •                                    |
|                               | Niterra de terter                            |                                                                                           |                     |                                                                                              |   | Voucher: R0038574                                                              | •                                    |
| PO Clauses                    | 1 View details                               |                                                                                           |                     |                                                                                              |   | Voucher: R0038621                                                              | e                                    |
| Purchasing<br>Business Unit   | UTSA<br>UTSA                                 |                                                                                           |                     |                                                                                              |   | Voucher: R0038624                                                              | •                                    |
| Next Fiscal Year              | ×                                            |                                                                                           |                     |                                                                                              |   | What's next?                                                                   | ~                                    |
| Purchasing<br>Review Required | ×                                            |                                                                                           |                     |                                                                                              |   | WORNOW                                                                         |                                      |
| Sourcing<br>Required?         | ×                                            |                                                                                           |                     |                                                                                              |   | Submitted<br>8/10/2022 1:16 PM<br>UTSA employee name                           |                                      |
| BCO Date                      | no value                                     |                                                                                           |                     |                                                                                              |   | Start - Parallel Steps                                                         |                                      |

#### **Requisition comments**

| Requisition •                 | 161206717                        |                                |         |                          |   | ۲       | 🖶 🕐 · | •• 1 of 1 Results 🔻 | $\langle \rangle$ |  |
|-------------------------------|----------------------------------|--------------------------------|---------|--------------------------|---|---------|-------|---------------------|-------------------|--|
| Summary                       | Comments                         | Attachments 2 History          |         |                          |   |         |       |                     |                   |  |
| General                       |                                  | ··· Shipping ···               | Billing |                          | ¥ | Summary | Com   | pleted              | →                 |  |
| Status                        | Completed<br>(8/10/2022 1:18 PM) |                                | Bill To |                          |   |         |       |                     |                   |  |
| Submitted                     | 8/10/2022 1:16 P                 | Selecting the Comments tab     | near    | ents and Travel Services |   |         |       |                     | - 1               |  |
| Cart Name                     | 2022-2023 Coffee<br>1.410        | the top will show comments     | if      | 8249                     |   |         |       |                     | - 1               |  |
| Description                   | 2022-2023 Coffee<br>1.410        | anv                            |         |                          |   |         |       |                     | - 1               |  |
| Prepared by                   | UTSA employee r                  | any.                           |         |                          |   |         |       |                     | - 1               |  |
| Department                    | UTSA departmen                   | Comments can provide more      | ;       |                          |   |         |       |                     | - 1               |  |
| Prepared for                  | UTSA employee r                  | information on the status of t | he      |                          |   |         |       |                     |                   |  |
| Purchase Order                | P00115145 view                   | requisition (for example, if a |         |                          |   |         |       |                     |                   |  |
| PO Clauses                    | 1 View details                   | requisition (ioi example, ii a |         |                          |   |         |       |                     |                   |  |
| Purchasing<br>Business Unit   | UTSA1<br>UTSA                    | required attachment is missi   | ng).    |                          |   |         |       |                     |                   |  |
| Next Fiscal Year              | ×                                |                                |         | 1                        |   |         |       |                     |                   |  |
| Purchasing<br>Review Required | ×                                |                                |         |                          |   |         |       |                     |                   |  |
| Sourcing<br>Required?         | ×                                |                                |         |                          |   |         |       |                     |                   |  |
| RCO Date                      | no value                         |                                |         |                          |   |         |       |                     |                   |  |

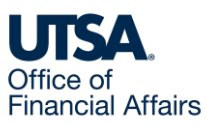

## Requisition Accounting Codes section

| Requisition •                               | 161206717                              |                              |                                                  |                                        |                                    |                         |                    |          | Using the<br>bar, scrol<br>Accountin<br>section. | e page's scro<br>Il down to the<br>ng Codes | əll<br>Ə | sults 🔻 < > |
|---------------------------------------------|----------------------------------------|------------------------------|--------------------------------------------------|----------------------------------------|------------------------------------|-------------------------|--------------------|----------|--------------------------------------------------|---------------------------------------------|----------|-------------|
| Summary                                     | Comments                               | Attachments                  | 2 History                                        |                                        |                                    |                         |                    |          |                                                  |                                             |          |             |
| Accounting Co                               | des                                    |                              |                                                  |                                        |                                    |                         |                    |          | 🗸                                                | Summary                                     |          | ÷           |
| Codes Added Her                             | re Will Be Applied to                  | o All Lines                  |                                                  |                                        |                                    |                         |                    |          |                                                  | C                                           | omplete  |             |
| Account                                     | Speed Chart                            | GL Unit                      | Fund                                             | Department                             | Cost Center                        | Function                | Program            | PC Busin | ess Unit Project-Activity                        |                                             |          |             |
| 63001<br>Consumable Non-<br>Office Supplies | DXM033<br>PURCH DISTR SERV<br>OPS INST | UTSA1                        | <b>3100</b><br>DES Organized Act<br>Rel to Instr | BAA004<br>PURCHASING<br>DEPARTMENT     | DXM033<br>PURCHASING<br>OFFICE OPS | 700<br>Institutional Se | no value<br>upport | no value | no value                                         |                                             |          | . I.        |
|                                             |                                        | If ye<br>to c<br>req<br>to t | ou war<br>do a sir<br>uisitior<br>he cod         | nt to le<br>nilar n<br>n, you<br>es he | arn ho<br>ew<br>can re<br>re.      | ow<br>efer              |                    |          |                                                  |                                             |          |             |

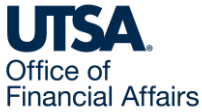

#### **Requisition Commodity Code**

**Financial Affairs** 

| Requisition                                | • 161206                                                                                                    | 717                                                        |                                                                         |                                               |                                                      |                                      | ●          ●         ●                                                           |
|--------------------------------------------|----------------------------------------------------------------------------------------------------|------------------------------------------------------------|-------------------------------------------------------------------------|-----------------------------------------------|------------------------------------------------------|--------------------------------------|----------------------------------------------------------------------------------|
| Summary                                    | Comment                                                                                                    | s Attachments 2 H                                          | listory                                                                 |                                               |                                                      | A                                    |                                                                                  |
| Status                                     | Item                                                                                                    |                                                            | Catalog No.                                                             | Size/Packaging                                | Unit Price                                           | Quantity                             | Scroll further down.                                                             |
| 1 🗸                                        | Niagara Purit<br>Pack Of 24 B                                                                                                    | fied Drinking Water Bottles, 16.9 Fl Oz,<br>ottles         | 3632816                                                                 | Case                                          | 14.99                                                | 5Case                                |                                                                                  |
| A ITEM<br>Mar<br>Nan<br>Part<br>Sup<br>Aux | A DETAILS On the second second | NAGARA DRINKING WATERS INC.<br>NDW05L24PDRPBN84<br>N632816 | Contract:<br>Taxable<br>Commodity<br>Code<br>Service Start              | no value<br>×<br>50202301 / Water<br>no value | Internal<br>Internal<br>Attachr                      | l Note <i>no value</i><br>I<br>ments |                                                                                  |
| more                                       | e info                                                                                                    |                                                            | Date<br>(mm/dd/yyyy)<br>Service End Date<br>(mm/dd/yyyy)<br>Amount Only | no value                                      | You will s<br>items") or                             | see the<br>n the re                  | individual items ("line<br>quisition.                                            |
| U                                          | TSA.                                                                                                    |                                                            |                                                                         | <br> <br> <br> <br>                           | lf you wa<br>new requ<br><b>Details</b> , y<br>code. | nt to lea<br>iisition,<br>you can    | arn how to do a similar<br>under a line item's <b>Item</b><br>find its commodity |

#### Option 2: Search by item

Use the following instructions to search using the item (good/service) purchased.

Use these instructions if you **do not know** the requisition number.

These instructions assume you want to learn how to do a similar new requisition.

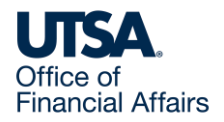

### Search bar (by item)

1. On Rowdy Exchange's Shopping Dashboard, next to the search bar at the top right, you can leave the drop-down selection as All or select Requisitions.

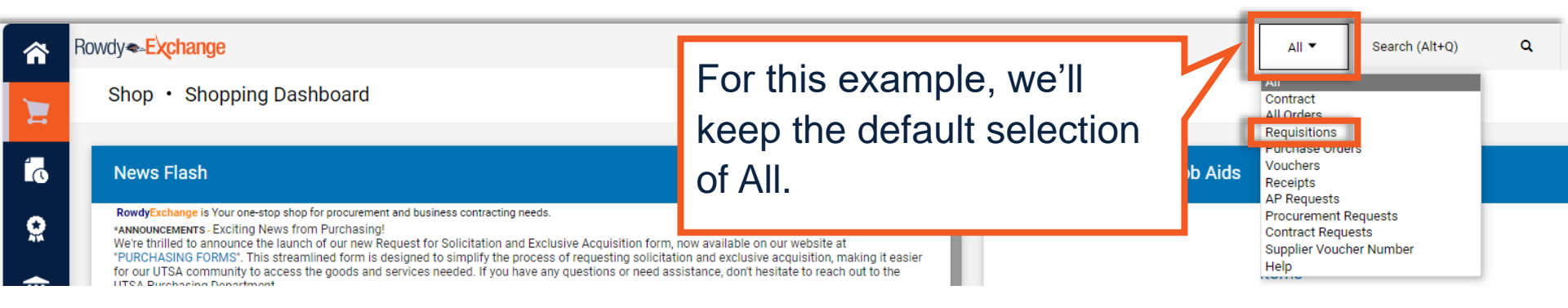

2. In the search box, enter the item you want to look up and select the magnifying glass icon.

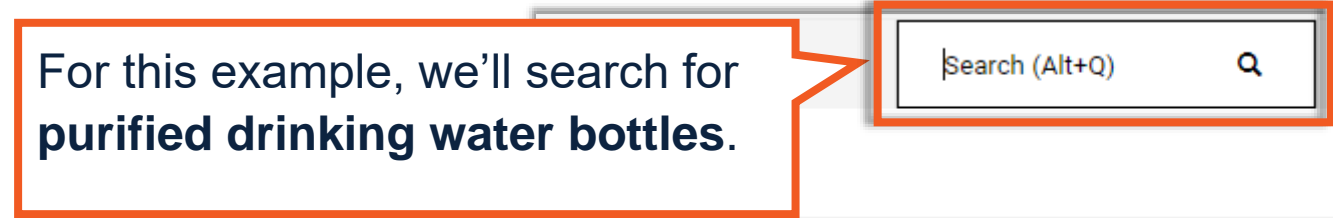

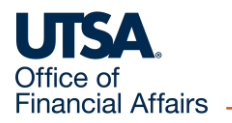

## Quick Search (by item)

3. Quick Search then shows related requisitions, purchase orders, etc.

You can select each result shown in turn.

Or, like in this example, you can select **Additional results found** to view more documents.

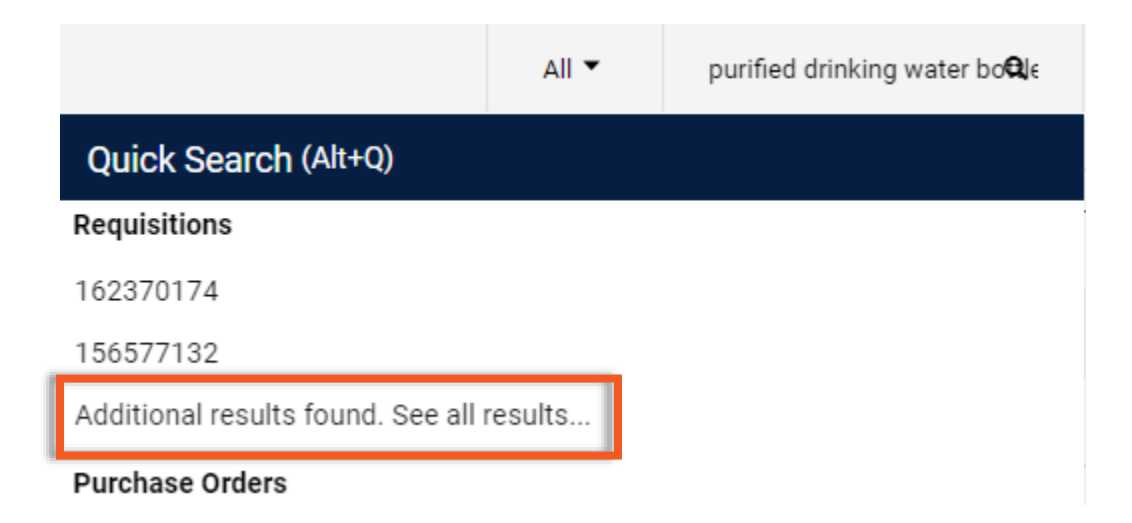

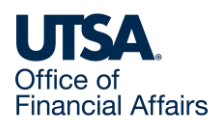

## Search results (by item)

4. This displays a list of requisitions, purchase orders, etc., matching your search.

Review the requisitions to find one that's relevant. We recommend selecting a more recent requisition. Select the requisition number.

| Submitte  | d Date: All ▼ purified drink | ing water bottles             | × Q ⑦ Add Filter ▼ Clear All Filters      |                      |                    |                      |                 |  |  |
|-----------|------------------------------|-------------------------------|-------------------------------------------|----------------------|--------------------|----------------------|-----------------|--|--|
|           |                              |                               |                                           |                      |                    |                      | 🌣 20 Per Page 🔻 |  |  |
|           | Requisition Number 🔹         | Supplier                      | Requisition Name                          | Requisition Status 🔻 | Prepared For       | Submitted Date 🔹     | Total Amount 🔻  |  |  |
| 0         | 161206717                    | TODAYS BUSINESS SOLUTIONS     | 2022-2023 Coffee Supplies/ Water MB 1.410 | Completed            | UTSA employee name | 8/10/2022 1:16:26 PM | 294.14 USD      |  |  |
| •         | 154732796                    | For this select re<br>1612067 | example, we'll<br>equisition<br>717.      | Completed            | UTSA employee name | 3/24/2022 8:52:57 AM | 158.45 USD      |  |  |
| Of<br>Fir | fice of                      |                               |                                           |                      |                    |                      |                 |  |  |

## Requisition workflow status (by item)

5. This displays the requisition.

| Requisition •               | 161206717                                    |                                                                                                    |          |              |                                                                                              |   | 💿 🖶 🖓 … 1 of 1 Re                                                                                              | sults 🔻 < > |  |
|-----------------------------|----------------------------------------------|----------------------------------------------------------------------------------------------------|----------|--------------|----------------------------------------------------------------------------------------------|---|----------------------------------------------------------------------------------------------------|-------------|--|
| Summary                     | Comments Attachments 2                       | History                                                                                                  |          |              |                                                                                              |   |                                                                                                    |             |  |
| General                     |                                              | Shipping                                                                                                 |          |              | Billing                                                                                      | v | Summary                                                                                                    |             |  |
| Status                      | Completed<br>(8/10/2022 1:18 PM)             | Ship To                                                                                                  |          |              | Bill To                                                                                      |   | Total (294.14 USD)                                                                                             |             |  |
| Submitted                   | 8/10/2022 1:16 PM                            | The University of Texas at San Antonio<br>501 W Cesar E. Chavez Blvd<br>Durango Bldg - Central Receiving |          |              | UTSA - Disbursements and Travel Services<br>One UTSA Circle<br>Disbursements.Travel@utsa.edu |   | Shipping, Handling, and Tax charges are calculated and charged by each supplier. The values shown here are for |             |  |
| Cart Name                   | 2022-2023 Coffee Supplies/ Water MB<br>1.410 | San Antonio, TX 78<br>United States                                                                      | 207      |              | San Antonio. TX 78249                                                                        |   | approvals.                                                                                                    | worknow     |  |
| Description                 | 2022-2023 Coffee Supplies/Water MB<br>1.410  | Ship Via                                                                                                 | Best Ca  | Under Sur    | nmary to the                                                                                 |   | Subtotal                                                                                                    | 294.14      |  |
| Prepared by                 | UTSA employee name                           | Requested<br>Delivery Date                                                                               | no value | right, use t | the scroll bar to                                                                            |   |                                                                                                    | 294.14      |  |
| Department                  | UTSA department                              |                                                                                                    |          | view the re  | equisition's                                                                                 |   | Related Documents                                                                                              | ~           |  |
| Prepared for                | UTSA employee name                           |                                                                                                    |          | workflow     |                                                                                              |   | Purchase Order: P00115145                                                                                      | +           |  |
| Purchase Order              | P00115145 view   print                       |                                                                                                    |          | WOIKIIOW S   | sialus.                                                                                      |   | Voucher: R0038565                                                                                              | ÷           |  |
| PO Clauses                  | 1 View details                               |                                                                                                    |          |              |                                                                                              |   | Voucher: R0038574                                                                                              | ÷           |  |
| , o oladooo                 |                                              |                                                                                                    |          |              |                                                                                              |   | Voucher: R0038621                                                                                              | 0           |  |
| Purchasing<br>Business Unit | UTSA<br>UTSA                                 |                                                                                                    |          |              |                                                                                              |   | Voucher: R0038624                                                                                              | •           |  |
| Next Fiscal Year            | ×                                            |                                                                                                    |          |              |                                                                                              |   | What's next?                                                                                                   | ~           |  |
| Purchasing                  | ×                                            |                                                                                                    |          |              |                                                                                              |   | WORNOW                                                                                                    |             |  |
| Review Required             |                                              |                                                                                                    |          |              |                                                                                              |   | Submitted                                                                                                    |             |  |
| Sourcing<br>Required?       | ×                                            |                                                                                                    |          |              |                                                                                              |   | UTSA employee name                                                                                             |             |  |
| RCO Date                    | no value                                     |                                                                                                    |          |              |                                                                                              |   | Start - Parallel Steps                                                                                         |             |  |

| Ree<br>sec                                                                           | quis<br>ctio                    | sitio<br>n (b        | n Ac<br>y itei      | co<br>m)         | unt                 | ting                 | g Co                                           | des                                           |          |
|--------------------------------------------------------------------------------------|---------------------------------|----------------------|---------------------|------------------|---------------------|----------------------|------------------------------------------------|-----------------------------------------------|----------|
| Requisition • 161206717<br>Summary Comments                                          | Attachments 2                   | History              |                     |                  |                     |                      | Using the<br>bar, scro<br>Accounti<br>section. | e page's scroll<br>Il down to the<br>ng Codes | ults 🗸 🔪 |
| Accounting Codes Codes Added Here Will Be Applied 1 Account Speed Chart 63001 DXM033 | o All Lines<br>GL Unit<br>UTSA1 | Fund Dep<br>3100 BAA | artment Cost Center | Function<br>700  | Program<br>no value | PC Busin<br>no value | ess Unit Project-Activity<br>no value          | Summary<br>Complete                           |          |
| Consumable Non-<br>Office Supplies OPS INST                                          | B<br>You<br>code                | can refe<br>es here. | er to the           | Institutional Su | ipport              |                      |                                                |                                               |          |

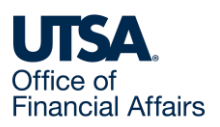

# Requisition Commodity Code (by item)

| Summary     Comments     Attachments     Plistory       Status     Item     Catalog No.     Size/Packaging     Unit Price     Quantity        |   |
|----------------------------------------------------------------------------------------------------|---|
| Status Item Catalog No. Size/Packaging Unit Price Quantity SCIOII FUITHER DOWN.                                                               |   |
|                                                                                                    | → |
| 1     ✓     Niagara Purified Drinking Water Bottles, 16.9 Fl Oz,     3632816     Case     14.99     5Case       Pack Of 24 Bottles            |   |
| ^ ITEM DETAILS          Manufacturer       NIAGARA DRINKING WATERS INC.         Contract:       no value         Internal Note       no value |   |
| Taxable     Internal       Manufacturer     NDW05L24PDRPBN84       Part Number     Commodity       50202301 / Water                           |   |
| Supplier Part 3632816<br>Auxiliary ID Service Start no value                                                                                  |   |
| more info (mm/dd/yyyy) Service End Date no value (mm/dd/yyyy)                                                                                 |   |
| Amount Only × Items") on the requisition.                                                                                                    |   |
| Under a line item's <b>Item Details</b> , you can find its commodity code.                                                                    |   |

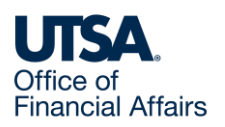

#### Contact Us

If you have questions about this job aid, you can contact us at

#### **Purchasing Department**

<u>Website</u>

Email: Purchasing@utsa.edu

Phone: (210) 458-4060

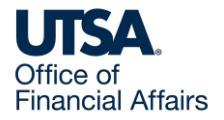

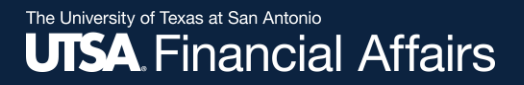

#### Thank you

## The University of Texas at San Antonio

utsa.edu/financialaffairs